## Activity 1, Part 1 Creating the Electronic Questionnaire

The electronic questionnaire frame for Activity 1 is now available for you to add your five latent variable items. If possible, please add your items within the next seven days. The electronic questionnaire is a Google Form, and the link is provided below. Let me know if you have any issues using this link or the Google form questionnaire.

## https://docs.google.com/forms/d/1JtZFBjkLkeJ4Fhb2q9GEdFCBkNBY9CwXXA5Ynd23QNg/edit

Please add your items to section 2 and use consecutive numbers for the added items. If someone else is adding items, please wait until they are finished before adding yours so cross-editing does not create issues. I will preview the questionnaire before using it to ensure all looks well.

Do not create new sections in the Google form linked above; create only new items. Also, do not make any items required. This can be frustrating to respondents, artificially creates an opinion if one does not exist, and can lead respondents to cease answering the questionnaire.

For each latent variable assigned to your group, add the five items you believe are best, including the validity check item. Since each group was assigned five latent variables, that means each group should contribute 25 items total.

I have provided one sample items (Q2). A screen shot of the first item is shown below. Notice the use of numbers preceding the response options. Please include these because it makes it much easier to convert the Google spreadsheet into a format that can be analyzed with statistical software. Without these numbers one must convert the text to numbers using replacements (e.g., replace "Very dissatisfied" with the number 1). This is a slow and tedious process; use of the numbers greatly speeds this process.

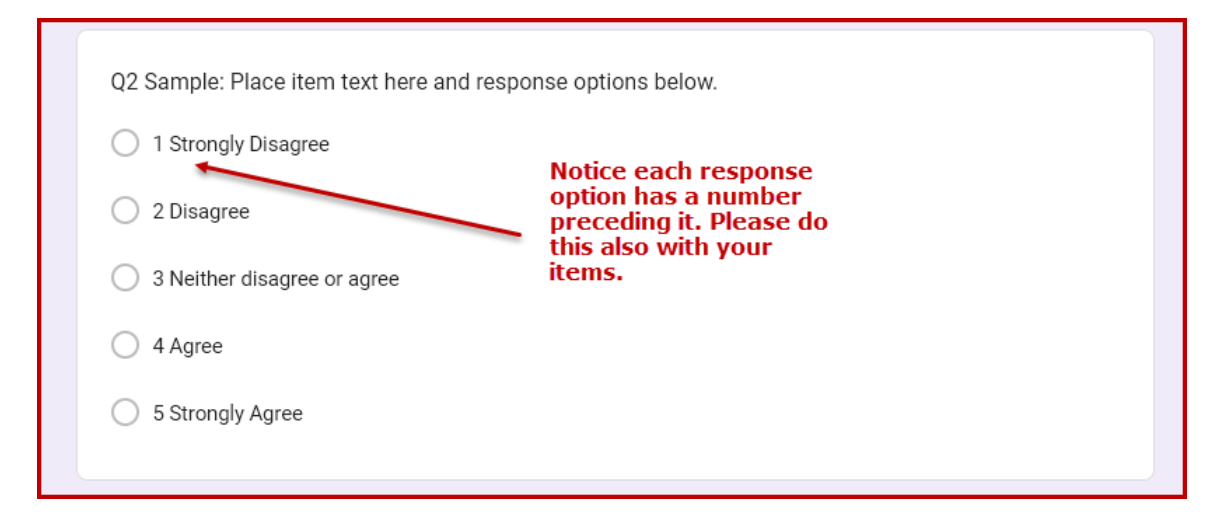

In total there should be 50 items plus the first item on the questionnaire for a total of 51 items.

If you would like to see a previous version of this questionnaire from another section of EDUR 8331, you can view the fall 2019 version linked below. It may provide ideas for structuring responses with Likert Scales.

## https://forms.gle/YigRYRyEEWYMAU6AA

I have brief instructional notes on creating electronic questionnaires in Google forms. It shows some of the steps I took to create this questionnaire. The title of the document, and a link to it, are given below and can be found on the course web page. It also shows how to select item type (e.g., multiple choice, brief response, etc.), create new items, and editing items.

## Creating Electronic Questionnaire with Google Docs

http://www.bwgriffin.com/gsu/courses/edur8331/edur8331-presentations/EDUR-8331-05c-Google-Docs-Electronic-Questionnaires.pdf

There are also Youtube videos showing creation of questionnaires with Google Forms on the course webpage. They can be accessed below.

http://www.bwgriffin.com/gsu/courses/edur8331/topic-g-electronic-questionnaires.htm

Please contact me if you have questions.

Remember:

- Place a number before each response option (e.g., 1 Strongly Disagree, 2 Disagree, etc.)
- Do not create new sections in the Google Form
- Do not make any items required

**B** Griffin